## Frigiv Buggy med betaling

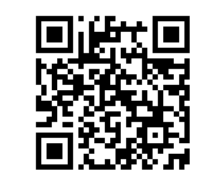

Skan QR kode i Buggy med telefonens kamera eller evt. en QR skanner

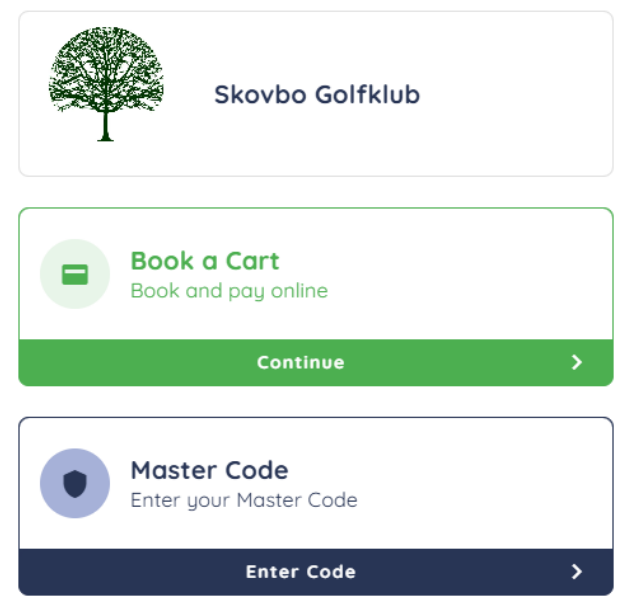

| Skovbo Golfklub                    |
|------------------------------------|
| Book a Cart<br>Book and pay online |
| Continue >                         |
|                                    |
| Pay Online                         |
| You will be redirected to our      |
| booking app where you can create   |
| future bookings.                   |
|                                    |
| Continue                           |
| Slet                               |
|                                    |
|                                    |
|                                    |
|                                    |
|                                    |
|                                    |
|                                    |
|                                    |
|                                    |

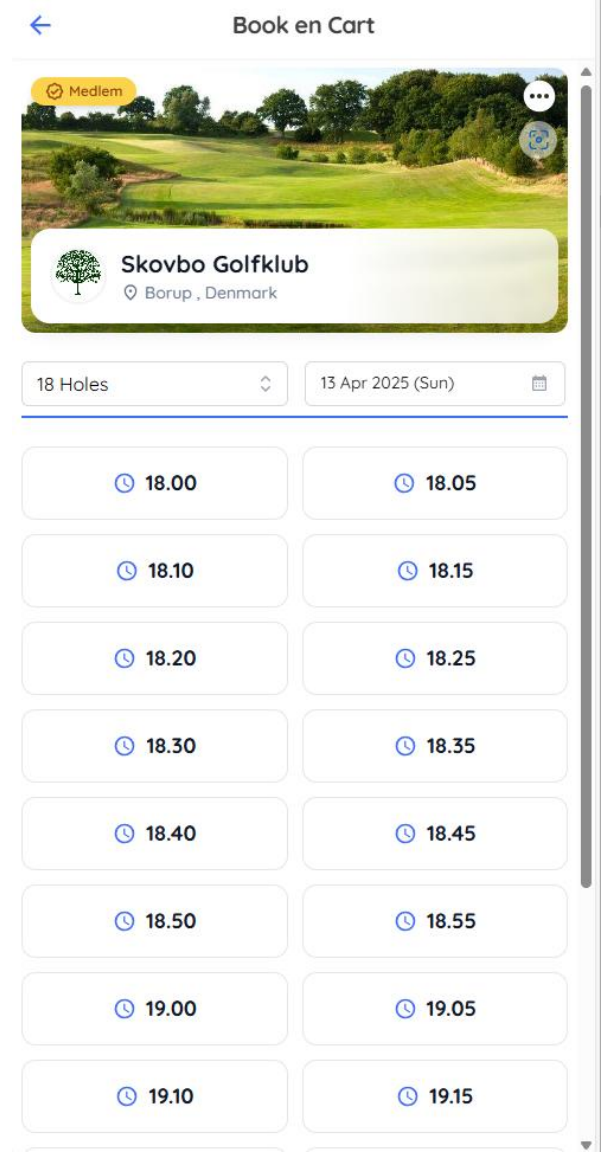

## Klik på "Continue"

Klik på "Continue"

Gå tilbage på blå pil øverst til venstre

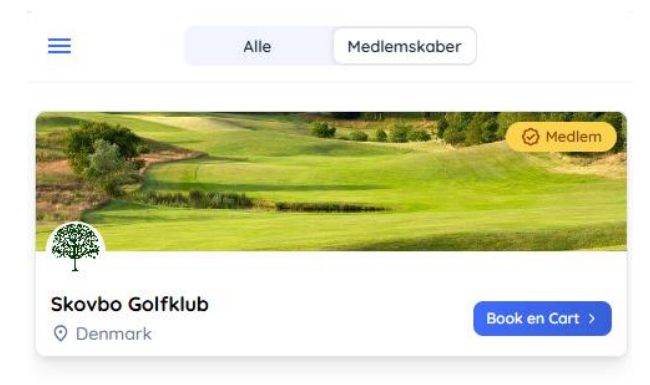

Viser 1 ud af 1 klubber

| =                           | Alle      | Medlems                       | aber |           |
|-----------------------------|-----------|-------------------------------|------|-----------|
|                             |           | 14-00 A                       |      | Medlem    |
|                             |           |                               |      |           |
| Skovbo Golfklu<br>O Denmark | ıb        |                               | Book | en Cart > |
|                             | Viser 1 u | d af 1 klubber                |      |           |
| 10                          | • Aktiv   | ve bookin                     | ner  |           |
| 4                           | Skovbo G  | olfklub<br>)25 (Sun) 12:30 Pl | м    |           |
|                             | Vis b     | ooking >                      |      |           |
|                             |           |                               |      |           |
|                             |           |                               |      |           |
|                             |           |                               |      |           |
|                             |           |                               |      |           |
|                             |           |                               |      |           |
| nå "Vis hoo                 | king"     |                               |      |           |

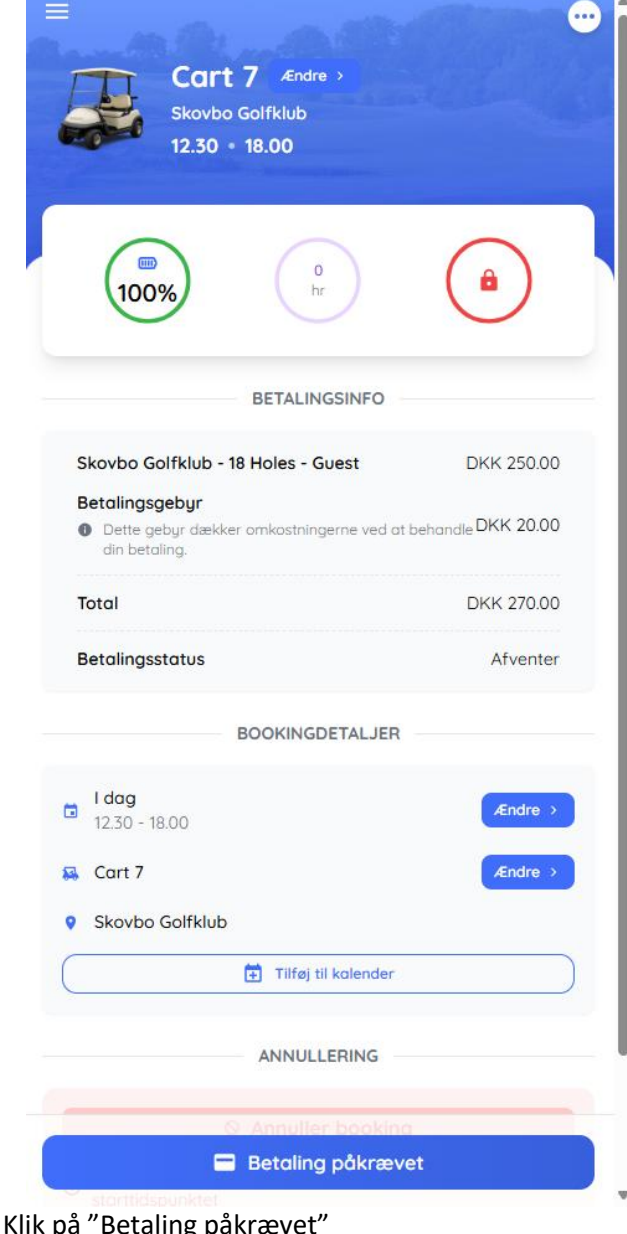

Klik på buggy ikon i bunden af skærmen

Klik på "Vis booking"

Klik på "Betaling påkrævet"

| PAYMENT                                                                                     | METHOD                         |
|---------------------------------------------------------------------------------------------|--------------------------------|
| 🖲 🖬 Kort                                                                                    |                                |
| Kortnummer                                                                                  |                                |
| 1234 1234 1234 1234                                                                         | VISA                           |
| Udløbsdato                                                                                  | Sikkerhedskode                 |
| MM / ÅÅ                                                                                     | CVC                            |
| Land                                                                                        |                                |
| Danmark                                                                                     | ~                              |
| Gem betalingsoplysninge<br>senere køb                                                       | er for Skovbo Golfklub til     |
| 🔿 🚱 MobilePay                                                                               |                                |
| PAYMENT                                                                                     | SUMMARY                        |
| Skovbo Golfklub - 18 Holes - G                                                              | uest DKK 250.00                |
| <ul> <li>Betalingsgebyr</li> <li>Dette gebyr dækker omkostning<br/>din betaling.</li> </ul> | erne ved at behandle DKK 20.00 |
|                                                                                             |                                |

PAYMENT METHOD 🔿 🖬 Kort MobilePay Efter indsendelse vil du blive omdirigeret for at gennemføre de næste trin sikkert. PAYMENT SUMMARY +45 Skovbo Golfklub - 18 Holes - Guest DKK 250.00 Betalingsgebyr Dette gebyr dækker omkostningerne ved at behandle
 DKK 20.00 din betaling. DKK 270.00

Gennemfør betaling

Udfyld kort oplysninger. Klik "Gennemfør betaling" Godkend evt. med Mit-id

Gennemfør betaling

Mobile Pay betaling

Betaling påkrævet

Skovbo Golfklub - 18 Holes - Guest

×

0 🚱

Total

Klik "Gennemfør betaling"

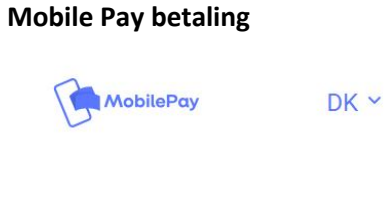

Skovbo Golfklub 270 kr. Telefonnummer Du skal udfylde dette felt. Husk mit nummer

Afbryd betalingen

Udfyld dit eget telefonnummer og klik næste. Der er nu sendt en betalingsanmodning til din Mobile-Pay

| Mobile Pay betaling                                                                | ECart 7 /Endre ><br>Skovbo Golfklub<br>08.20 • 13.50       |            | Cart 7 Endre ><br>Skovbo Golfklub<br>08.20 • 13.50 |            |  |
|------------------------------------------------------------------------------------|------------------------------------------------------------|------------|----------------------------------------------------|------------|--|
| Åbn MobilePay                                                                      | 0<br>100%                                                  | ۲          | 0<br>100%                                          | â          |  |
|                                                                                    | BETALINGSINFO                                              |            | BETALINGSINFO                                      |            |  |
| 08:12                                                                              | Skovbo Golfklub - 18 Holes - Årskort                       | DKK 0.00   | Skovbo Golfklub - 18 Holes - Årskort               | DKK 0.00   |  |
|                                                                                    | Total                                                      | DKK 0.00   | Total                                              | DKK 0.00   |  |
|                                                                                    | Betalingsstatus                                            | Gennemført | Betalingsstatus                                    | Gennemført |  |
| Vi har sendt en betalingsanmodning til +45<br>20 23 62 63                          | BOOKINGDETALJER                                            |            | BOOKINGDETALJER                                    |            |  |
|                                                                                    | <b>I dag</b><br>08.20 - 13.50                              |            | <b>i dag</b><br>08.20 - 13.50                      |            |  |
|                                                                                    | 🗸 Cart 7                                                   | Ændre >    | 🔛 Cort 7                                           | Ændre >    |  |
| Afbryd betalingen                                                                  | Skovbo Golfklub                                            |            | Skovbo Golfklub                                    |            |  |
|                                                                                    |                                                            |            | Tilføj til kalender                                | )          |  |
|                                                                                    | ANNULLERING                                                |            |                                                    |            |  |
| Gå til MobilePay på din telefon betal<br>betalingsanmodning inden for 10 minutter. | <ul> <li>Anguiller booking</li> <li>Lås Cart op</li> </ul> |            | 🔒 Lås Cart                                         |            |  |

Klik på "Lås Cart op"

Buggy kvitterer med dyt-dyt og er frigivet og klar til at køre